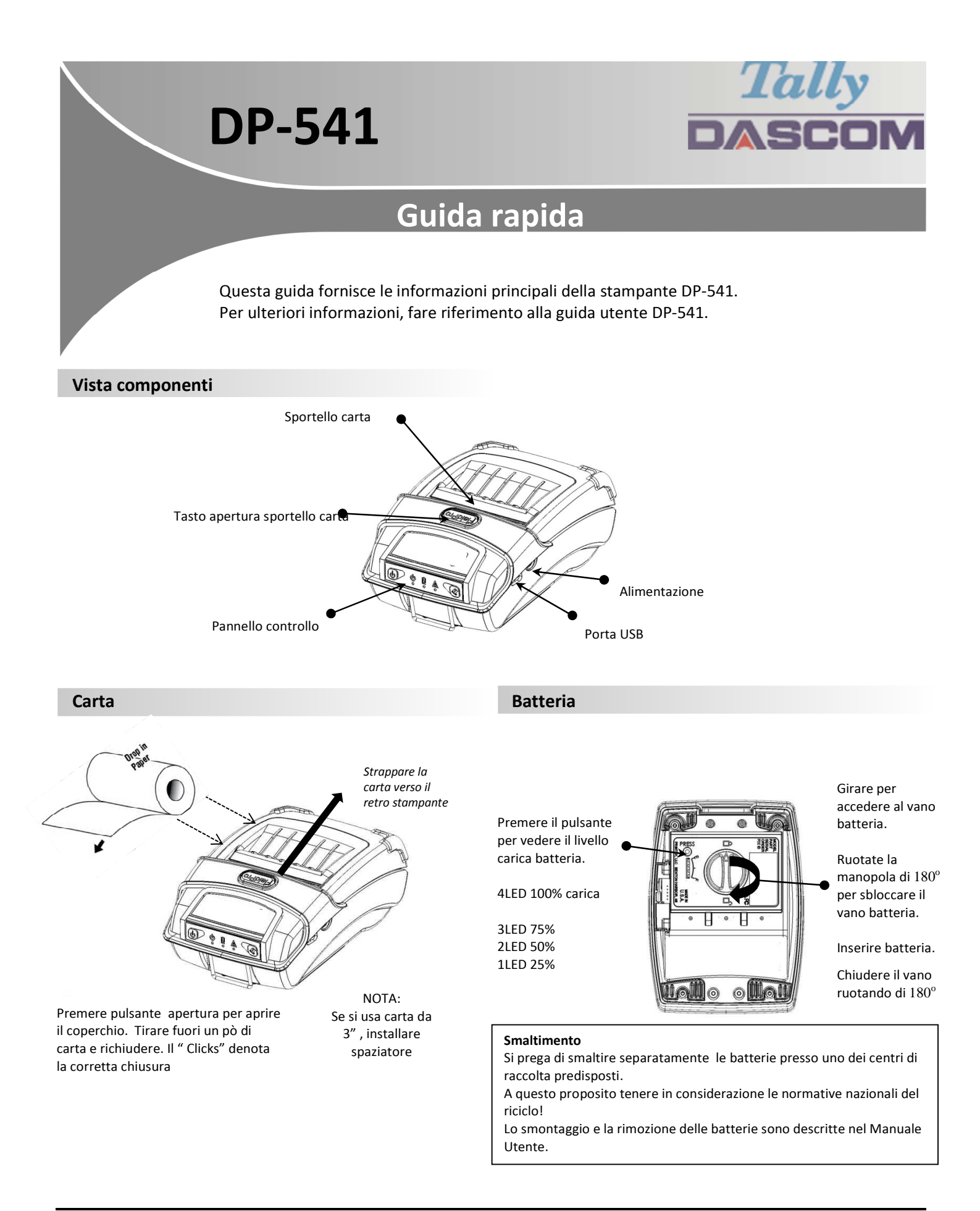

# DP-530 Guida rapida

## Indicatori pannello di controllo

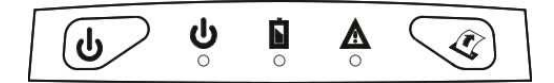

|                |           |           |                    |                | Funzione:        | Come fare:       |
|----------------|-----------|-----------|--------------------|----------------|------------------|------------------|
| Acceso & Stato | Batteria  | Allarme   |                    | Accensione     | Accende/spegne   | Premi & Rilascia |
| (Verde/Rosso)  | (Giallo)  | (Rosso) 🕰 | Indication         | $\frown$       | Passa IP via USB | Tenere premuto   |
| On             | Х         | On        | In accensione      | (4)            | on/off           | Premere 2 volte  |
| On             | х         | Off       | Pronta             |                |                  |                  |
| On             | х         | Lampeggia | Errore carta/cop.  | Pulsante carta | Avanza carta     | Premere una      |
|                |           |           | aperto             |                | Stampa self-test | volta            |
| Lampeggia      | х         | Off       | Dati in arrivo     |                |                  | Premere 2 volte  |
| Lampeggia      | Х         | Off       | Dati in arrivo     |                |                  |                  |
| Lampeggia      | Х         | Lampeggia | IP over USB attiva |                |                  |                  |
|                | Solid     |           | Batteria in carica |                |                  |                  |
| X              | Lampeggia | Х         | Batteria bassa     |                |                  |                  |

### Self-Test / Stampa Configurazione

×

Per stampare la configurazione e il self-test: Con stampante accesa, premere il tasto carica carta velocemente 2 volte. Fare riferimento al manuale operatore per accedere al menu configurazione.

### Configurazione / Accesso USB per le pagine Web

- 1. Collegare il cavo USB tra PC e stampante
- A stampante accesa, entrare in modo configurazione premendo 2 volte il tasto Accensione.
   II LED accensione e Errore lampeggiano insieme.
- 3. Da PC aprire un browser e digitare <u>169.254.200.1</u> nella barra degli indirizzi (**Nota: meglio** Firefox o Chrome) e premere Enter.
- 4. Apparirà la finestra come esempio

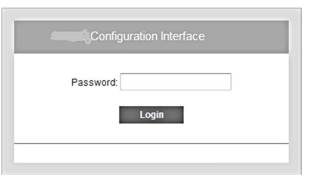

- 5. Premere "0000" poi Enter, dovrebbe apparire la pagina di configurazione DP-541.
- 6. Per tornare alla normale operatività, doppio click tasto accensione. Il LED accensione si illumna fisso.

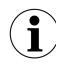

Se collegata via USB <u>e impostato un</u> *IP via USB* non è possible accedere a Internet.

### **Dascom Representatives**

| Germany        |
|----------------|
| UK             |
| France         |
| Singapore (AP) |
| Americas       |

DASCOM Europe GmbH DASCOM GB Ltd DASCOM Europe GmbH DASCOM AP Pte Ltd Dascom Americas LLC Heuweg 3 Hart House, Priestley Road 117 Avenue Victor Hugo 2 Jurong East Street 34 Lakeview Court 
 D-89079 Ulm
 Tel.:
 +49 (0

 Basingstoke, Hampshire, RG24 9PU
 Phone:
 +44 (0

 92100 Boulogne-Billancourt
 Phone:
 +33 (1

 #05-42, IMM Building, Singapore 609601
 Phone:
 +65 6

 Verona, VA 24482, USA
 Phone:
 +1 (87)

+49 (0) 731 2075 0 +44 (0) 1256 355130 +33 (1)73 02 51 98 +65 6760 8833 +1 (877) 434 1377

21.511.918.0060R-it